To create a profile in the new Ohio EMA learning management system navigate to the Ohio EMA Training and Exercises webpage at

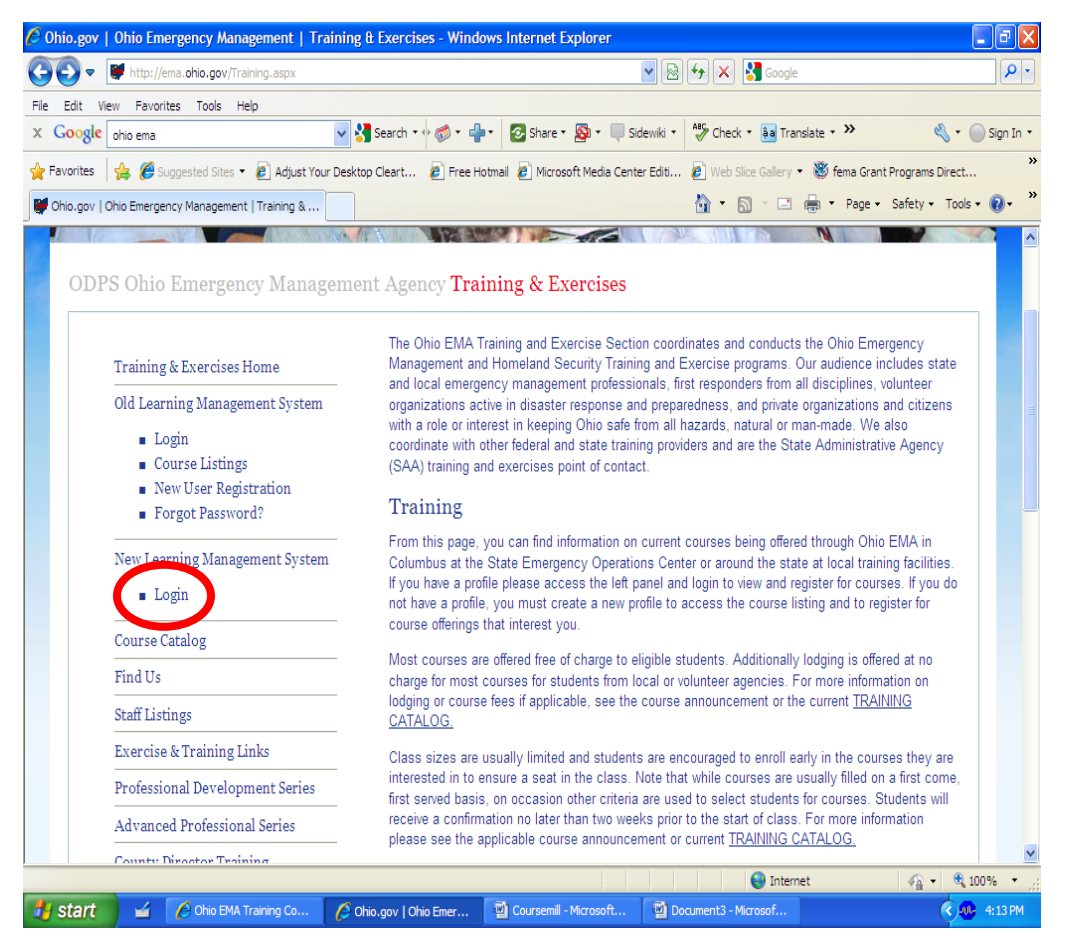

<u>http://ema.ohio.gov/Training.aspx</u>. Once there on the left hand side of the page you will see several web links. Click on the "Login" link under "New Learning Management System".

This will take you to the new Ohio EMA learning management system login screen. Once there click on the "Create New User" button

| Ohio EMA Training CourseMill 6.0 - Wi   | ndows Internet Explorer                  |                                |                                  |                                                                                                    |
|-----------------------------------------|------------------------------------------|--------------------------------|----------------------------------|----------------------------------------------------------------------------------------------------|
| 🔆 💽 🗢 🔤 http://10.180.2.12/coursemill/c | m0600/home.html#                         | <b>~</b> 🗟 (                   | 😽 🗙 🛃 Google                     | ٩                                                                                                    |
| File Edit View Favorites Tools Help     |                                          |                                | ARC                              |                                                                                                    |
| x Google                                | 👻 🔧 Search 🔹 🖗 🗧 👘 🗧 🧧                   | Share 🔹 🤷 🔹 💚 Sidewiki 🔹       | 🎲 Check 🔹 🊑 Translate 🔹 🎾        | 🖏 🔹 🔵 Sign In                                                                                                    |
| 🚖 Favorites 🛛 🚖 🏉 Suggested Sites 🔹 🖉 A | djust Your Desktop Cleart 🙋 Free Hotmail | Ø Microsoft Media Center Editi | 🙋 Web Slice Gallery 🝷 😻 fema Gra | ant Programs Direct                                                                                                    |
| 🔐 👻 Ghio EMA Training Cours 🗙 🄏 Ne      | w Tab                                    |                                | 🏠 🔹 🔝 🕆 🖃 🖶 🝷 Page               | ▼ Safety ▼ Tools ▼ 🔞 ▼                                                                                                    |
| Ohio                                    |                                          |                                |                                  |                                                                                                    |
| Management                              |                                          |                                |                                  |                                                                                                    |
|                                         |                                          |                                |                                  |                                                                                                    |
|                                         |                                          |                                |                                  |                                                                                                    |
|                                         |                                          |                                |                                  |                                                                                                    |
|                                         |                                          |                                |                                  |                                                                                                    |
|                                         | Sign In                                  |                                |                                  |                                                                                                    |
|                                         | Cours                                    | eMill                          |                                  |                                                                                                    |
|                                         |                                          |                                |                                  |                                                                                                    |
|                                         | User ID                                  |                                |                                  |                                                                                                    |
|                                         | Password                                 |                                |                                  |                                                                                                    |
|                                         |                                          |                                |                                  |                                                                                                    |
|                                         |                                          | ate New User                   |                                  |                                                                                                    |
|                                         | Forgot your Use                          | er ID or Password?             |                                  |                                                                                                    |
|                                         |                                          |                                |                                  |                                                                                                    |
|                                         |                                          |                                |                                  |                                                                                                    |
|                                         |                                          |                                |                                  |                                                                                                    |
|                                         |                                          |                                |                                  |                                                                                                    |
|                                         |                                          |                                |                                  |                                                                                                    |
|                                         |                                          |                                |                                  |                                                                                                    |
|                                         |                                          |                                |                                  |                                                                                                    |
|                                         |                                          |                                |                                  |                                                                                                    |
| ne                                      |                                          |                                | 😌 Internet                       | A =  C 100% C C |

Create your own user ID and password and fill out the rest of the form. Note that the items with an asterisk are required. However you are encouraged to fill out all information

| Ohio EMA Training Course®        | Aill 6.0 - Windows Internet Explorer                                                                                   |                       |
|----------------------------------|----------------------------------------------------------------------------------------------------|-----------------------|
| 🕞 🕞 🗢 📴 http://10.180.2.         | 12/coursemil/cm0600/home.html                                                                                          |                       |
| File Edit View Favorites Too     | ols Help                                                                                                    |                       |
| x Google                         | 🚽 🔧 Search 🔹 🛷 📬 🔹 🚰 🖬 🛜 Share 🔹 👰 🐑 🔲 Sidewiki 🔹 🧍 Check 🔹 🚂 Translate 🔹 ≫                                            | 🔦 🔹 🔵 Sign            |
| 🗧 Favorites 🛛 👍 🏉 Suggested      | l Sites 🔻 🖉 Adjust Your Desktop Cleart 🖉 Free Hotmail 🦉 Microsoft Media Center Editi 🖉 Web Slice Gallery 💌 😻 fema Gran | t Programs Direct     |
| Ohio EMA Training CourseMill 6.0 | 👌 🔹 📾 🔻 Page 🖛                                                                                                    | Safety 🗸 Tools 🗸 🕜    |
| Emergency                        | User Profile Sub Oras                                                                                                  |                       |
| Management                       | *   ser   D                                                                                                    |                       |
|                                  |                                                                                                    |                       |
|                                  | * First Name Middle Initial * Last Name                                                                                |                       |
|                                  |                                                                                                    |                       |
|                                  | Email                                                                                                    |                       |
|                                  |                                                                                                    |                       |
|                                  | * Password * Confirm Password                                                                                          |                       |
|                                  |                                                                                                    |                       |
|                                  | Address                                                                                                    |                       |
|                                  |                                                                                                    |                       |
|                                  | City                                                                                                    |                       |
|                                  |                                                                                                    |                       |
|                                  | State/Province                                                                                                    |                       |
|                                  |                                                                                                    |                       |
|                                  | Zip/Postal                                                                                                    |                       |
|                                  |                                                                                                    |                       |
|                                  |                                                                                                    |                       |
|                                  | Phone                                                                                                    |                       |
|                                  |                                                                                                    |                       |
|                                  |                                                                                                    |                       |
| ne                               | Internet                                                                                                    | √a      •     •     • |
| 🖌 start 🔰 🧹 🌈 🕫                  | MA Intranet - Win 🦉 Ohio EMA Training Co                                                                               | < 🐠 👷 🥹 📃 8:19        |

After filling out your user profile click on the "Sub Orgs" tab and select your county and discipline from the drop down boxes

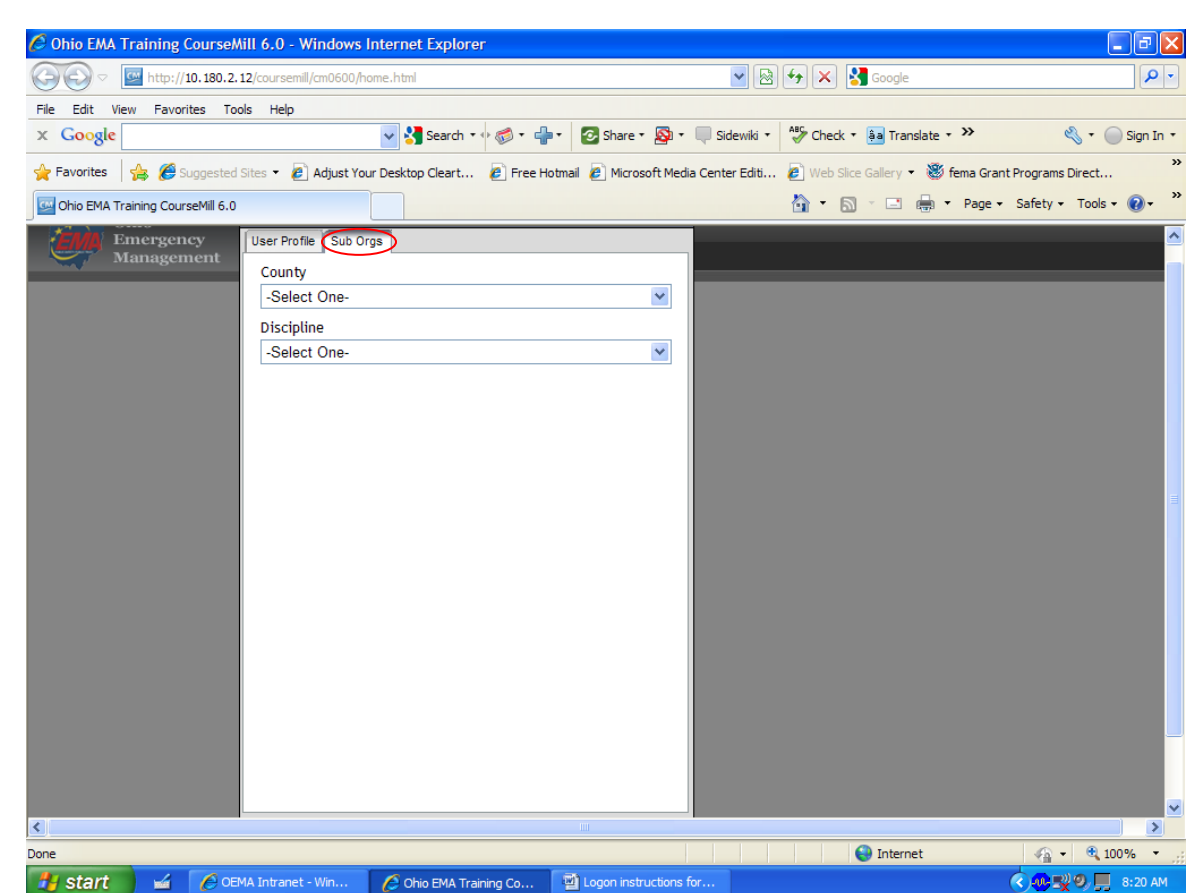

Once you are done click on save and you will be taken to the course catalog where you can view and sign up for courses. To sign up for a course simply double click anywhere on the course you are interested in.

A dialog box will pop up giving you details on the course. To enroll click the enroll button.

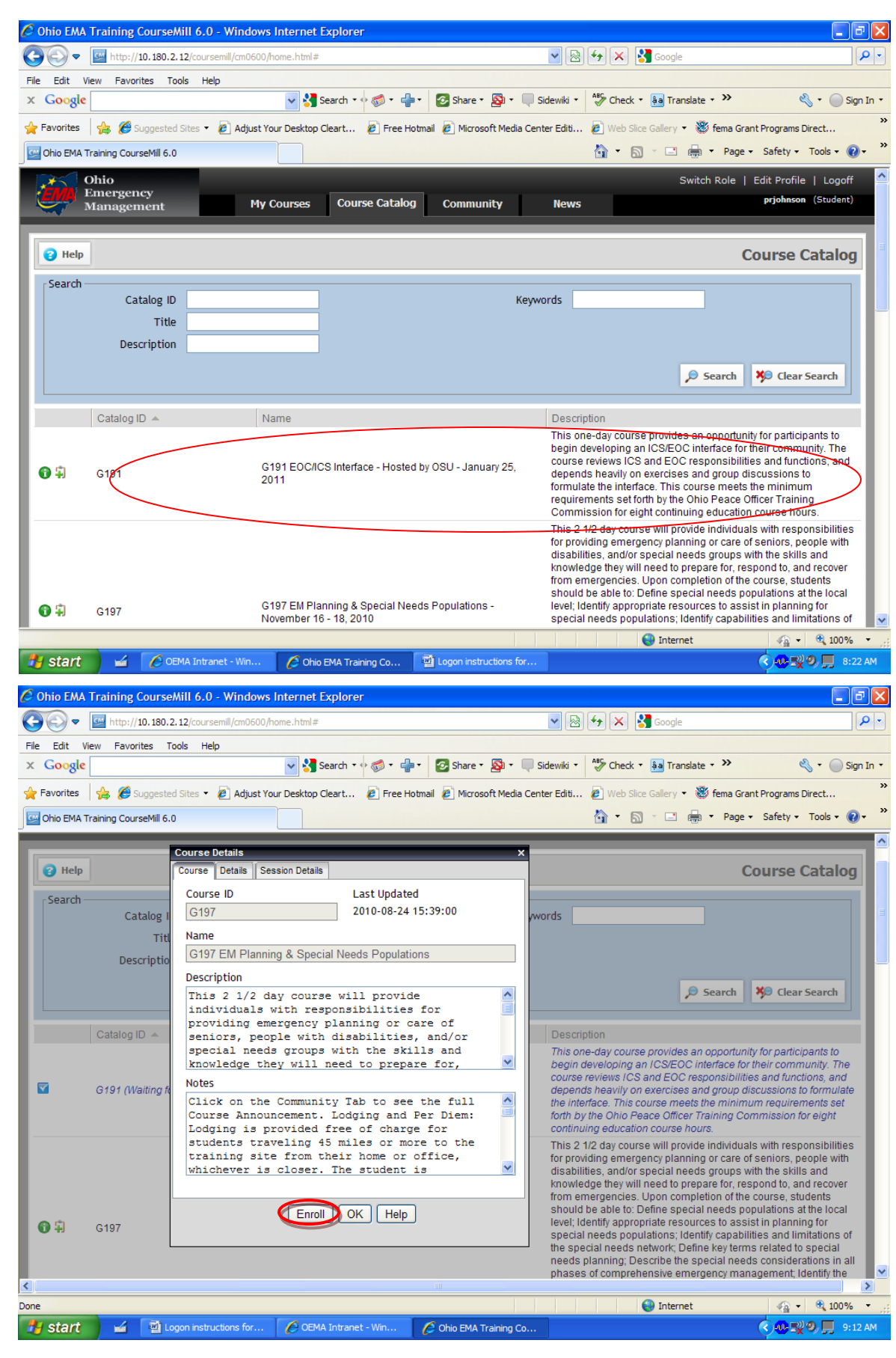